## **TEAMS – ryhmä Wilman opetusryhmästä**

Kun opettaja lisää Wilman arviointikirjaan rastin "Siirrä oppimisympäristöön", niin oppilasryhmästä tehdään seuraavana aamuna automaattisesti Teams-tiimi opetuksen Office 365:een. Tiimin nimeä ja ominaisuuksia voi muuttaa vapaasti tästä eteenpäin.

Tiimin jäsenyydet korjataan päivittäin automaattisesti oppilasrekisterin mukaisiksi kurssin ollessa voimassa.

Kun kurssi päättyy, opettaja voi itse poistaa ryhmän Office 365:stä. Jos haluat poistaa ryhmän ko. kurssin ollessa vielä käynnissä, poista myös rasti Wilmasta. Muuten ryhmä luodaan uudelleen seuraavana aamuna.

Jos ryhmää ei poista itse, niin se poistuu automaattisesti 2 vuoden kuluttua perustamisesta. Omistaja saa tästä varoituksen ja voi antaa sille 2 vuotta lisäaikaa.

Mene opetusryhmään, josta haluat Teams- ryhmän. Opetusryhmän päättymispäivän pitää olla tulevaisuudessa ja opetusryhmässä on oltava vähintään yksi opiskelija.

Valitse Muokkaa tietoja sivun oikeasta reunasta.

| opiskelijaa | Tuntimerkinnät  | Läsnäolojen suunnittelu | Tutkinnon os | an arvosanat   | Oppimistehtävät / Tentit | : Tuntipäiväkirja     | Kyselyt                   | Istumajärjestys      | 別 도 문          |
|-------------|-----------------|-------------------------|--------------|----------------|--------------------------|-----------------------|---------------------------|----------------------|----------------|
| Opetusr     | yhmän opiskelij | al. (25)                |              |                |                          | Tiedot                |                           |                      | Muokkaa tietoj |
|             | Nimi            | Ryhm                    | ıă           |                |                          | Opettajat:            |                           | ามาล                 |                |
| 1           |                 |                         | Lito20A      | Kurssin tiedot |                          | Tilat:                | Ei määrite                | elty                 |                |
| 2           |                 |                         | Lito20A      | Kurssin tiedot |                          | Opintojakso/tutkinnon | Kirjanpito<br>(tulokselli | kannattavuuslaskenr  | nan perustana  |
| 3           |                 |                         | Lito20A      | Kurssin tiedot |                          | Sijoitus:             | 0. jakso                  | (increased)          |                |
| 4           | 1               |                         | Lito20A      | Kurssin tiedot |                          | Alkamispäivä:         | 22.3.2021                 |                      |                |
| 5           |                 |                         | Lito20A      | Kurssin tiedot |                          | Päättymispäivä:       | 23.5.2021                 | >                    |                |
| 6           |                 |                         | Lito20A      | Kurssin tiedot |                          |                       | Circa o                   | oppimisumpäristöön   |                |
| 7           |                 |                         | Lito20A      | Kurssin tiedot |                          |                       | Sintac                    | apprintayrnparistoon |                |
| 8           |                 |                         | Lito20A      | Kurssin tiedot |                          |                       |                           |                      |                |

Laita rasti Siirrä oppimisympäristöön kohtaa ja Tallenna.

| Alkamienäivä              |                         |
|---------------------------|-------------------------|
| 22.3.2021                 |                         |
| Päättymispäivä            |                         |
| 23.5.2021                 |                         |
| Siirrä oppimisympäristöön |                         |
|                           |                         |
|                           |                         |
|                           | Tallenna tiedot Peruuta |
|                           |                         |

Teams- ryhmä tehdään automaattisesti seuraavana aamuna. Tiimin nimeä ja ominaisuuksia voi muuttaa vapaasti tästä eteenpäin. Tiimin jäsenyydet korjataan päivittäin automaattisesti oppilasrekisterin mukaisiksi kurssin ollessa voimassa. Kun kurssi päättyy, opettaja voi itse poistaa ryhmän Office 365:stä. Jos haluat poistaa ryhmän ko. kurssin ollessa vielä käynnissä, poista myös rasti Wilmasta. Muuten ryhmä luodaan uudelleen seuraavana aamuna.

Jos ryhmää ei poista itse, niin se poistuu automaattisesti 2 vuoden kuluttua perustamisesta. Omistaja saa tästä varoituksen ja voi antaa sille 2 vuotta lisäaikaa.